ビジュアルシーケンス編集ソフト (CTCTool)の簡単ガイド

かんたんスタートガイド

<u>\*コントローラのプログラミング、動作確認やデータ修正が簡単に出来ます</u>

1.接続例(SCN5を1軸接続した場合)

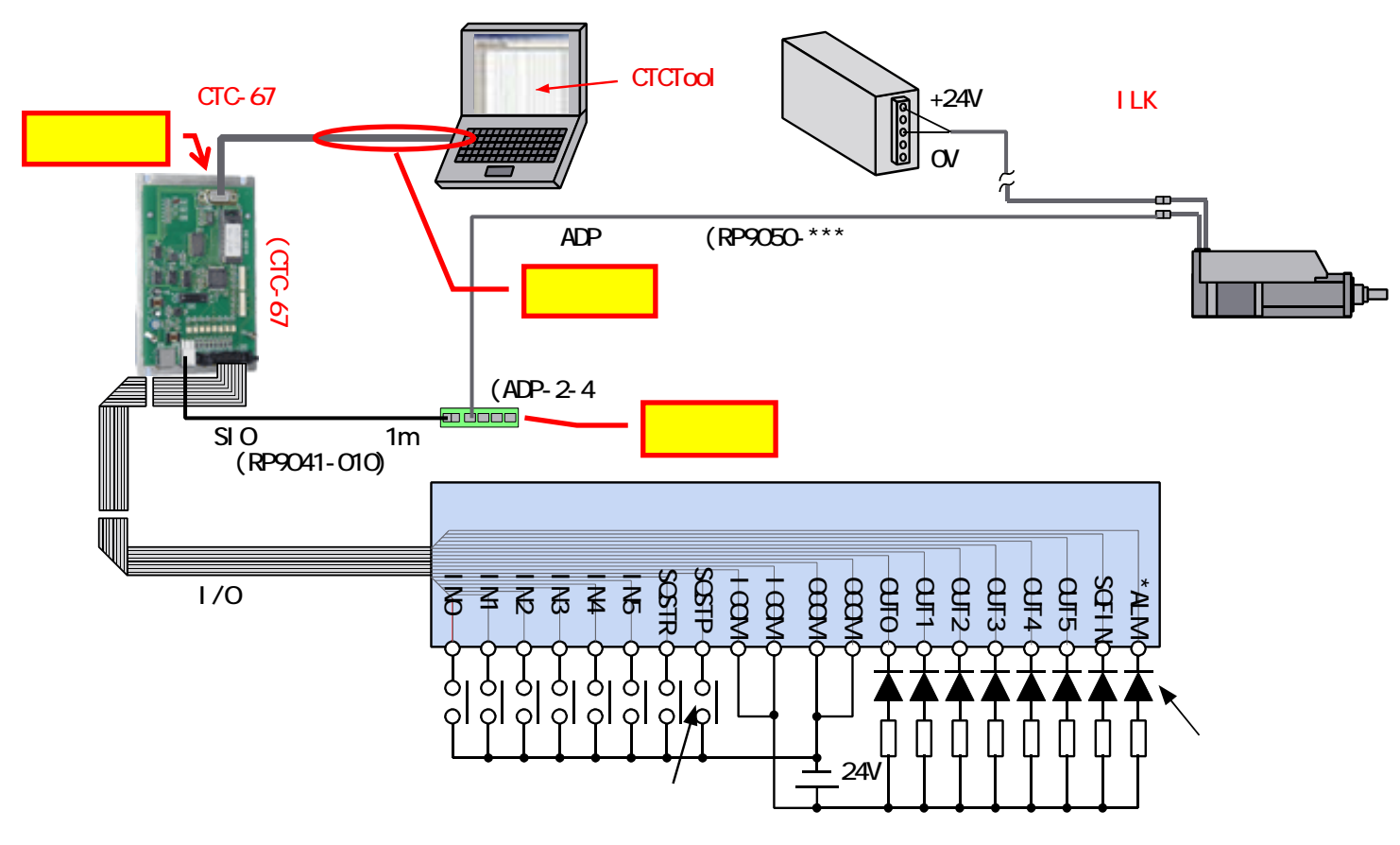

 1)簡単コントローラとパソコンを付属のケーブル(インターリンクケーブル)で接続して下さい パソコン側はシリアルポート(COM ポート)に接続して下さい シリアルポート(COM ポート)がない場合は、USB シリアル変換アダプタが必要になります

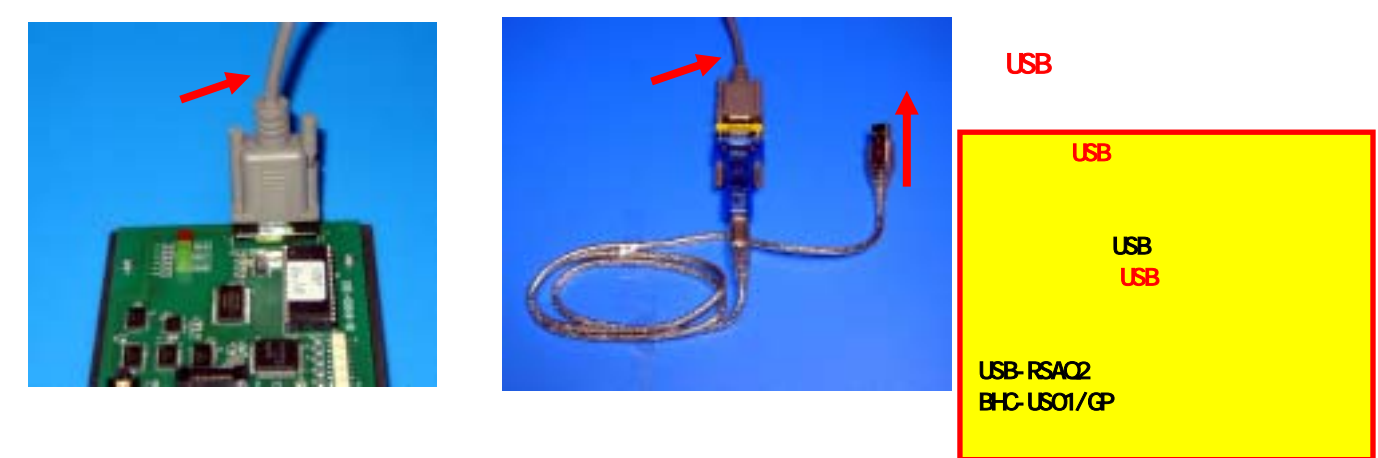

2)コネクタ変換機(型名: ADP-2-4)にSIO ケーブル(型名: RP9041-010)とADP ケーブル(型名: RP9050-010) を接続します。ADP ケーブルはコネクタ変換機のCN2 へ必ず接続して下さい。

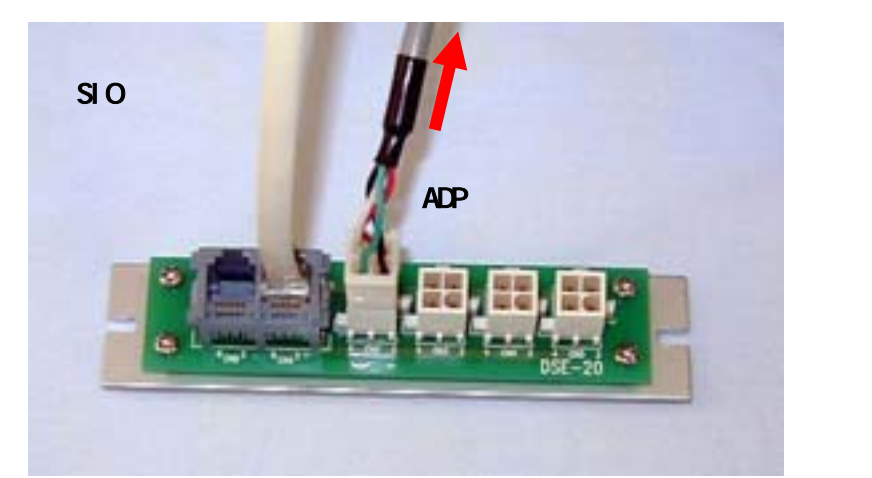

2 .CTCTool で簡単なプログラム作成(SCN5が1軸接続されている場合)
1)コントローラの機種選択

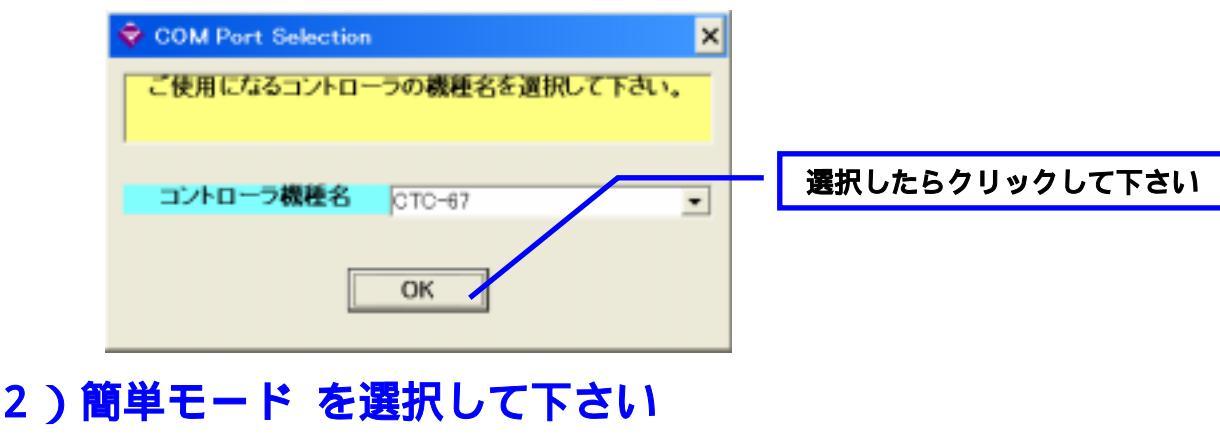

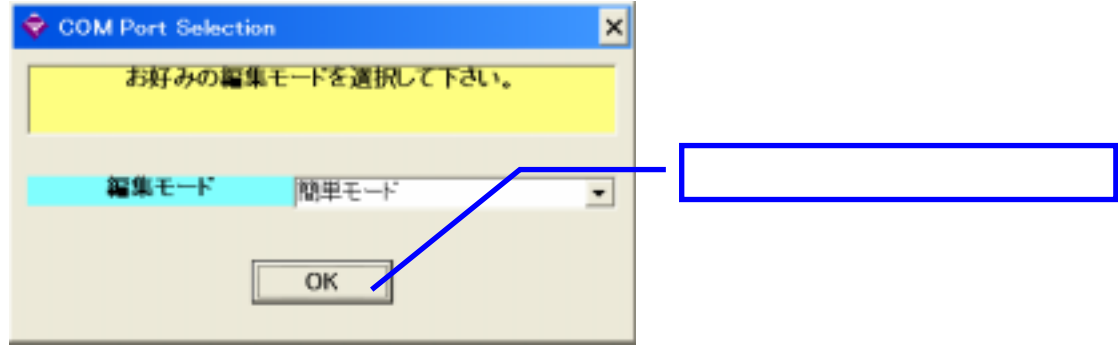

3)【1】を選択して下さい(メカシリンダの接続軸数)

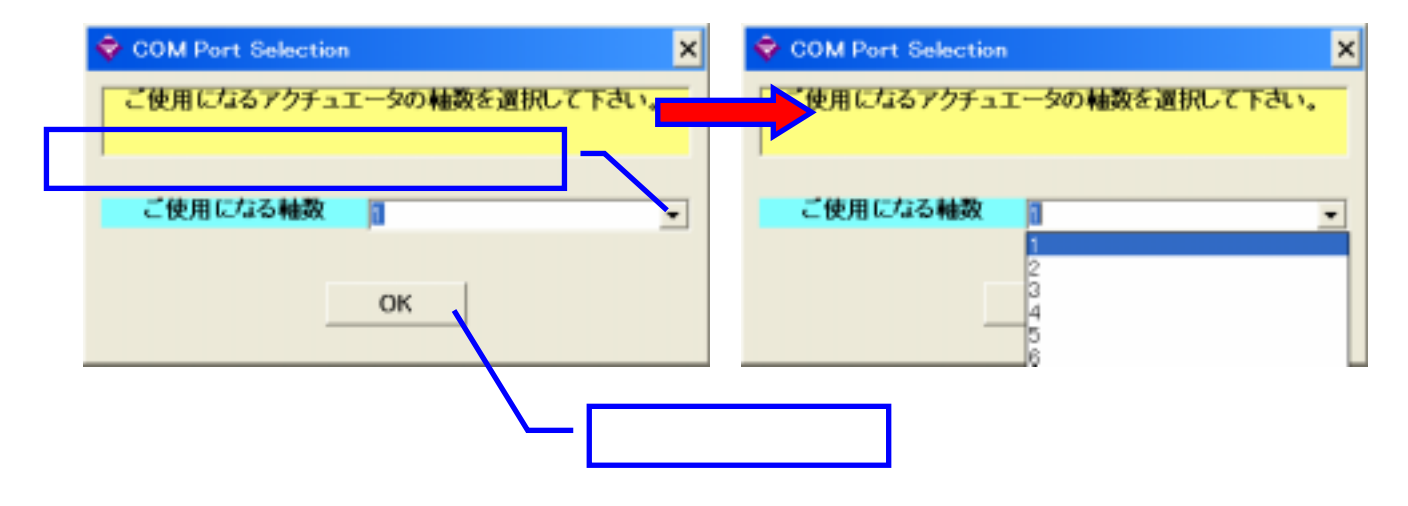

# 4)通信ポートの選択

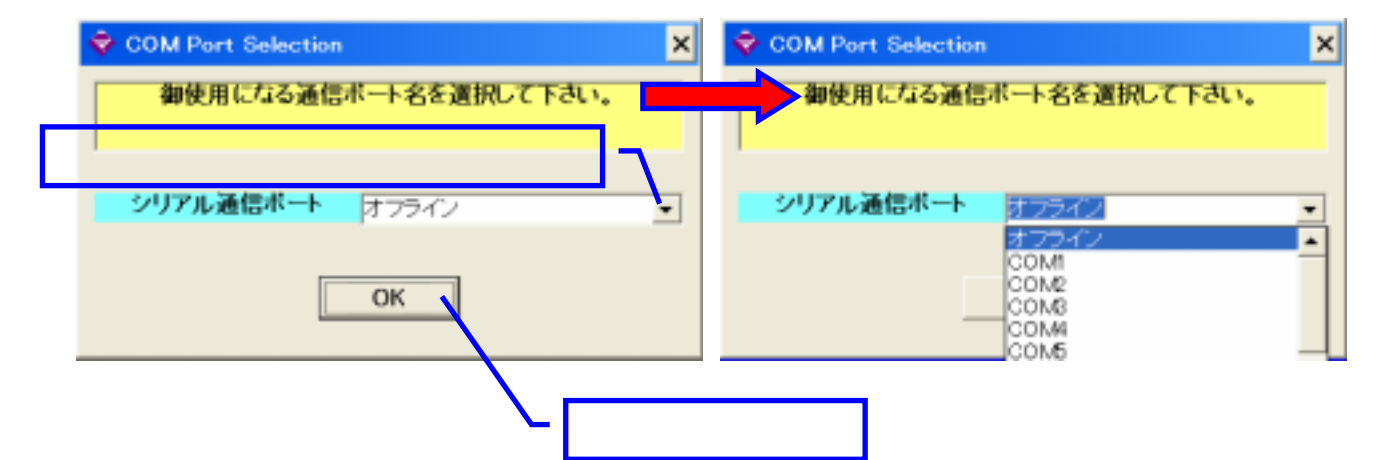

ご使用になるパソコンでCOMポートが無い場合は市販の USBシリアル変換アダプタ をご使用下さい
例 USB-RSA02(アイ・オー・データ機器 製)
BHC-US01/GP(パッファロー 製)

-シリアルポート番号が不明の場合は -

【コントロールパネル】 【システム】 【ハードウェアー】 【デバイス マネジャー】 【ポート】 の順に開くとシリアルポート番号の確認が出来ます

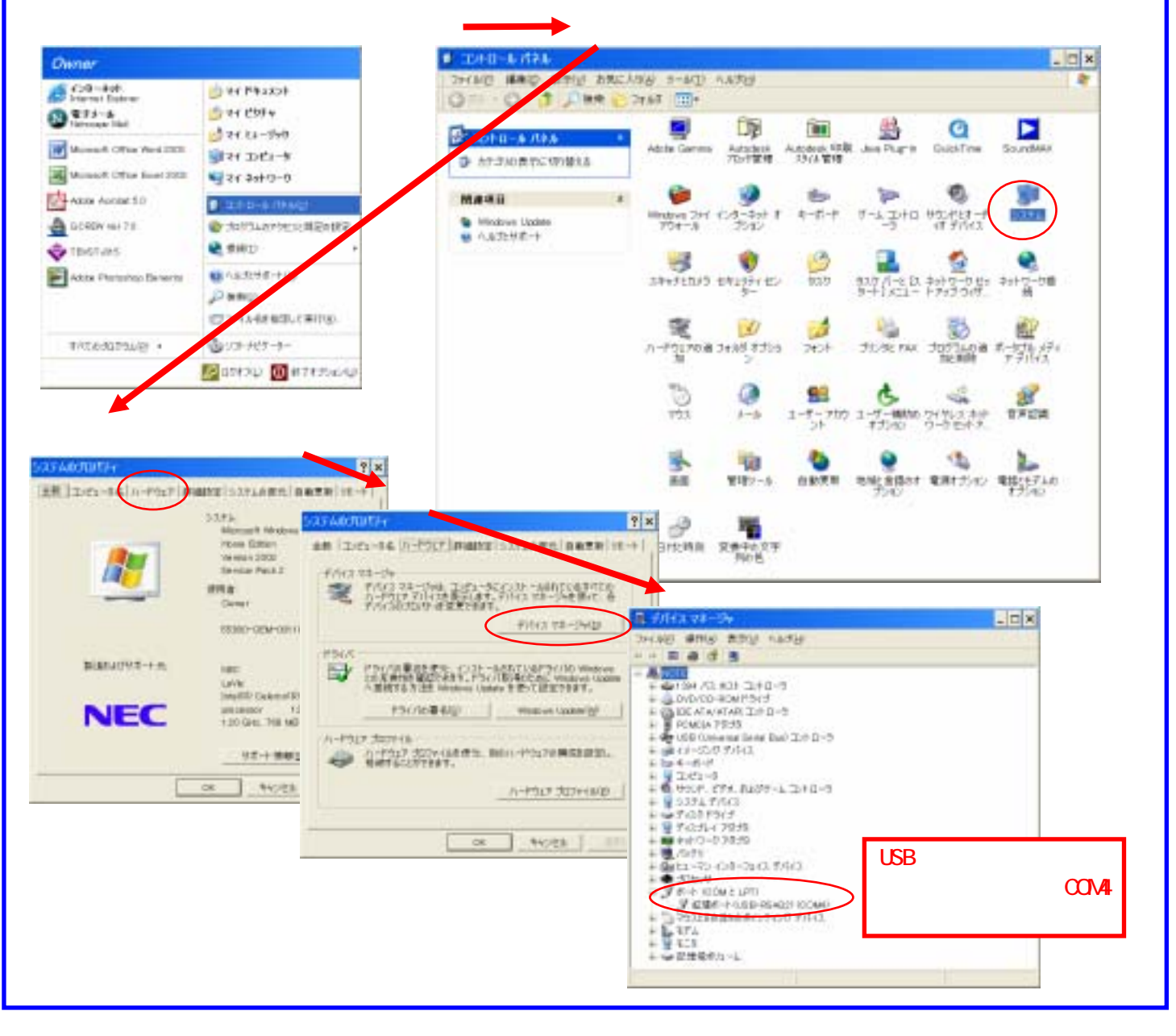

#### 5)【新規作成】をクリックして下さい、プログラムを作成します 2点間の往復動作(ポイント番号1 ポイント番号2)をします

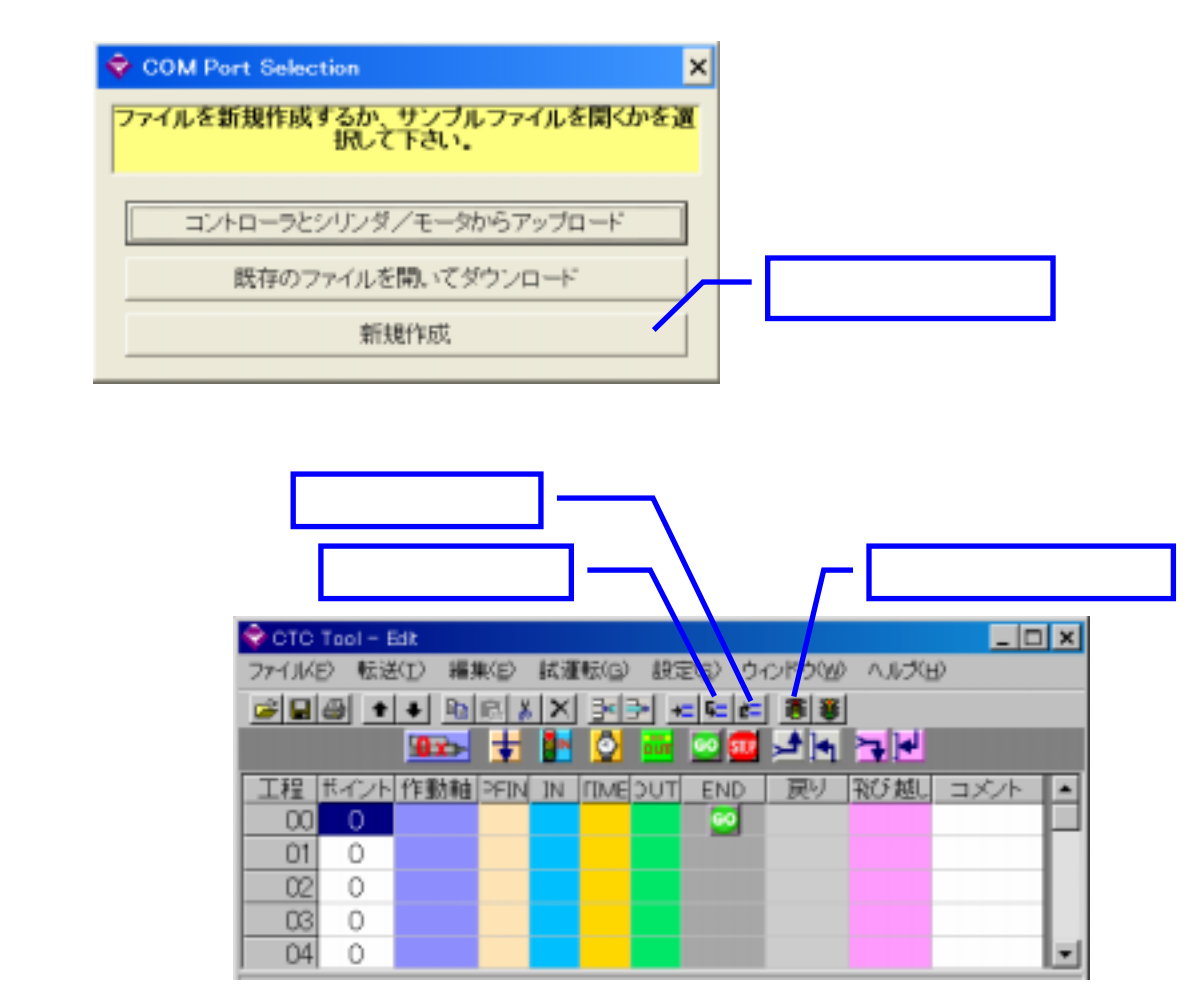

## 7)メカシリンダをポイント番号【0】へ移動させます

| ファイルKB   転送(D) 編集(B) 試運転(G) 設定(G) ウィンドウ(M) ヘルプ(H)     (日本)   (日本)     (日本)   (日本) <th>🗣 CTC Tool – Elk</th> | 🗣 CTC Tool – Elk                                |
|----------------------------------------------------------------------------------------------------|-------------------------------------------------|
|                                                                                                    | ファイルビタ 転送(工) 編集(E) 試運転(G) 設定(S) ウインドウ(M) ヘルグ(H) |
| IE IE IE IE IE IE   IE Forder Forder Forder Forder   IE IE Forder Forder Forder   IE Forder Forder Forder Forder   IE Forder <                |                                                 |
| IEE   HCM   ドラッグして下さい   W/ Mび組   メント     00   00   00   00   00   00   00   00   00   00   00   00   00   00   00   00   00   00   00   00   00   00   00   00   00   00   00   00   00   00   00   00   00   00   00   00   00   00   00   00   00   00   00   00   00   00   00   00   00   00   00   00   00   00   00   00   00   00   00   00   00   00   00   00   00   00   00   00   00   00   00   00   00   00   00   00   00   00   00   00   00   00   00   00   00   00   00   00   00   00   00   00   00   00   00   00   00   00   00   00   00   00   00   00   00                                         | 934 🛨 🛃 🙆 🔤 🗹 🗺 🛬 🖻                             |
| 01 01                                                                                                    | 工程 世紀 小作動 ドラッグして下さい 戻り 報び越し コメノト                |
| 01 0   02 0   03 0   04 0   形動するボイントの番号を遺訳して下さい。   ボイント番号   コメント(説明)を見る   0K   クリックして下さい                                                                                                    |                                                 |
| 02   0     03   0     04   0     形動するポイントの番号を選択して下さい。     ボイント番号   0     コメント(説明)を見る   0K     クリックして下さい                                                                                                    | 01 0 .                                          |
| 03   0   Point: Number   この画面が開きます   I     04   0   移動するポイントの番号を選択して下さい。   I     ボイント番号   0   I   I     コメント (説明)を見る   0K   クリックして下さい                                                                                                    |                                                 |
| 04 0<br>移動するポイントの番号を選択して下さい。<br>ポイント番号 0<br>コメント (説明)を見る 0K<br>クリックして下さい                                                                                                    | CO画面が開きます <mark>_</mark>                        |
| ポイント番号<br>コメント (説明)を見る<br>のK<br>クリックして下さい                                                                                                    | 04  0   移動するポイントの番号を遺択して下さい。                    |
| ボイント番号<br>コメント (説明)を見る OK<br>クリックして下さい                                                                                                    |                                                 |
| コメント (説明)を見る<br>クリックして下さい                                                                                                    | ポイント番号                                          |
| <u>コメント(説明)を見る</u><br>のK<br>クリックして下さい                                                                                                    |                                                 |
| クリックして下さい                                                                                                    | コメント (説明)を見る OK                                 |
|                                                                                                    | クリックして下さ                                        |
|                                                                                                    |                                                 |

### 8)メカシリンダをポイント番号【1】へ移動させます

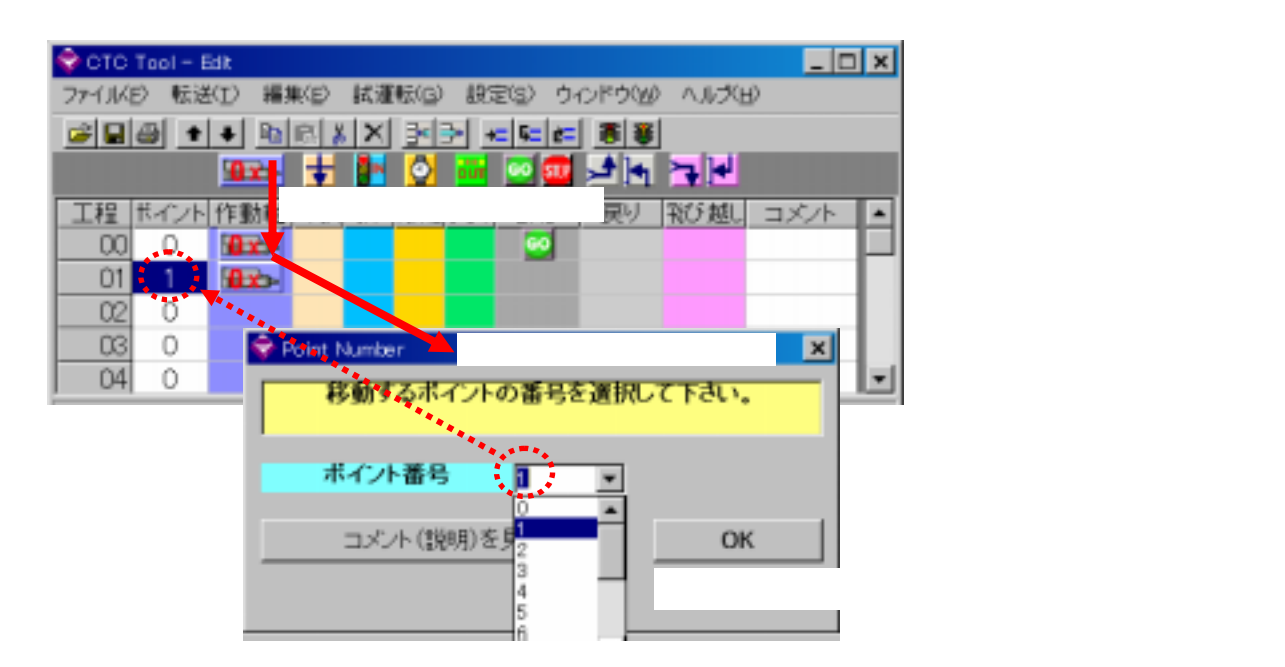

#### 9) プログラムの終わりを設定し、動作させます

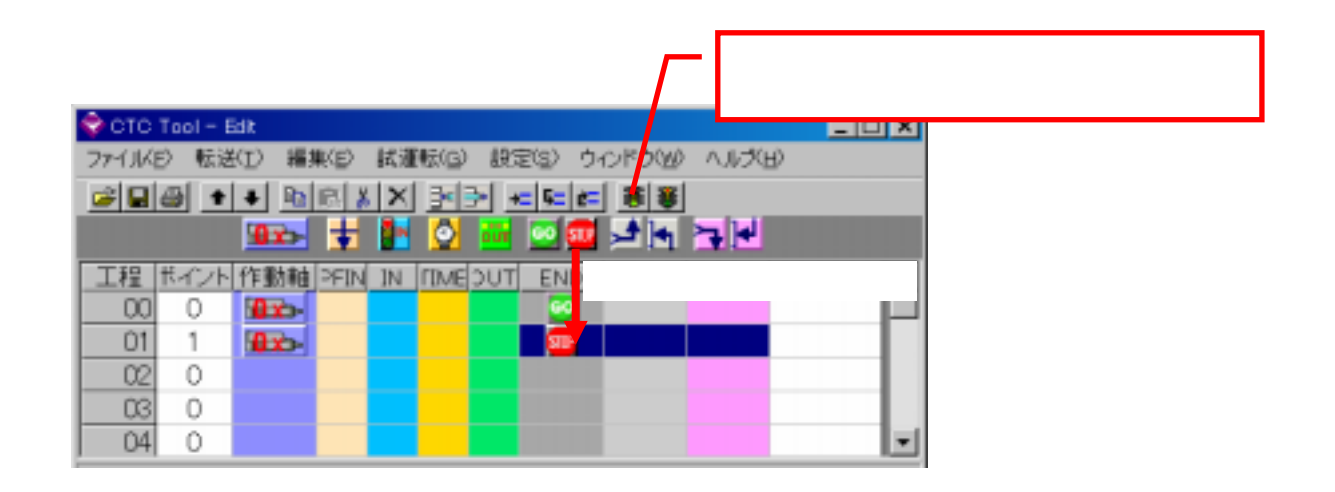